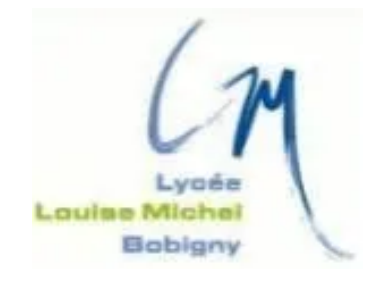

## TAKENINT Mouloud ROJAS Luis

### Fiche Technique - BTS SIO 2024/2025

Failover (basculement)

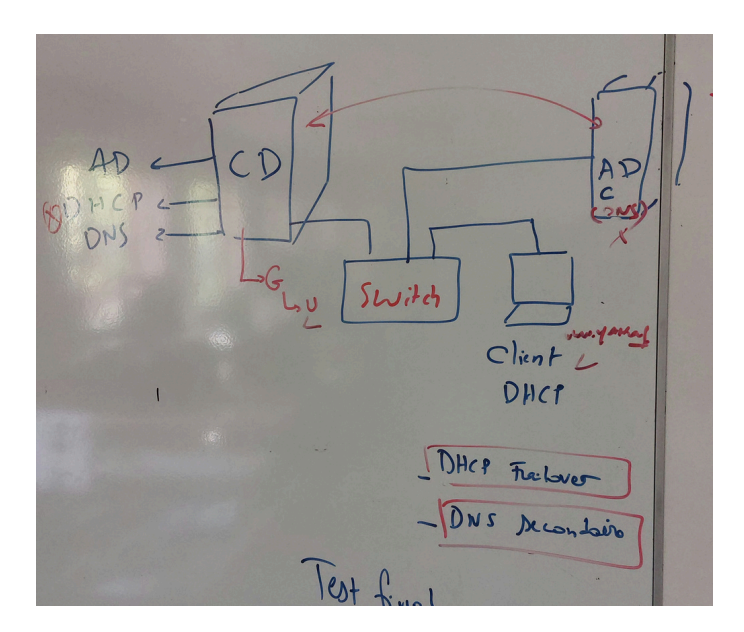

# Sommaire

| INTRODUCTION                            | 3   |
|-----------------------------------------|-----|
| introduction                            | 3   |
| Basculement DHCP sur Windows Server     | 4-5 |
| Configurer le basculement DHCP          | 4   |
| Configurer les parametre de basculement | 5   |
| Configuration DNS secondaire            | 6-9 |
| PARTIE DU SERVEUR SECONDAIRE "ADC"      | 6-8 |
| Ouvrir le gestionnaire dns              | 6   |
| Ajouter zone secondaire                 | 6   |
| Entrer les detail de la zone            | 7   |
| Configurer le transfert de zone         | 8   |
| PARTIE DU SERVEUR PRIMAIRE "PDC"        | 8-9 |
| Vérification                            | 10  |

## **1.Introduction**

Le basculement (failover) dans les infrastructures réseau est une stratégie clé pour garantir la haute disponibilité et la continuité de service. Lorsqu'un serveur principal devient indisponible, les services sont automatiquement transférés vers un serveur de secours ou secondaire. Cela est particulièrement important pour des services réseau essentiels comme le DHCP (Dynamic Host Configuration Protocol) et le DNS (Domain Name System).

#### **Basculement DHCP**

Le DHCP est responsable de l'attribution automatique des adresses IP aux appareils sur un réseau. Si un serveur DHCP tombe en panne, les appareils risquent de ne plus pouvoir obtenir d'adresse IP, ce qui perturberait la communication sur le réseau. C'est là qu'intervient le basculement DHCP, qui consiste à mettre en place un serveur DHCP secondaire prêt à prendre le relais en cas de défaillance du serveur principal.

Les principaux concepts du basculement DHCP sont :

- Serveurs primaires et secondaires : Un serveur DHCP principal gère les attributions d'adresses IP, tandis qu'un serveur secondaire reste en veille et synchronise les informations pour prendre la relève en cas de panne.
- Mode Load-Balancing : Certains systèmes permettent une répartition de la charge entre le serveur principal et le serveur secondaire, même en l'absence de panne, augmentant ainsi l'efficacité.
- Détection de pannes : Le serveur secondaire surveille en continu le serveur principal et intervient immédiatement lors d'une défaillance.

#### .

#### DNS Secondaire

Le DNS est essentiel pour traduire les noms de domaine (ex. <u>www.example.com</u>) en adresses IP. Si le serveur DNS principal échoue, cela peut empêcher la résolution des noms de domaine, rendant les services Web inaccessibles. Un DNS secondaire permet de garantir la continuité du service en prenant en charge cette résolution si le DNS principal est hors service.

Principaux concepts pour le DNS secondaire :

- Maître-esclave : Dans cette configuration, le serveur DNS maître contient la version originale des enregistrements DNS et synchronise périodiquement les données avec le serveur esclave. Si le maître échoue, l'esclave peut continuer à répondre aux requêtes.
- Propagation des mises à jour : Toute modification apportée au serveur maître est automatiquement répliquée vers le DNS secondaire, garantissant que les deux serveurs sont synchronisés.
- Résilience : En cas de panne du serveur DNS maître, les requêtes DNS continuent d'être traitées par le serveur DNS secondaire, assurant ainsi la disponibilité des services.

## **1. Basculement DHCP sur Windows Server**

#### Prérequis:

- Deux serveurs Windows Server avec le rôle DHCP installé (un principal et un secondaire).
- Les deux serveurs doivent être dans le même domaine et sur le même réseau.

#### Configurer le basculement DHCP

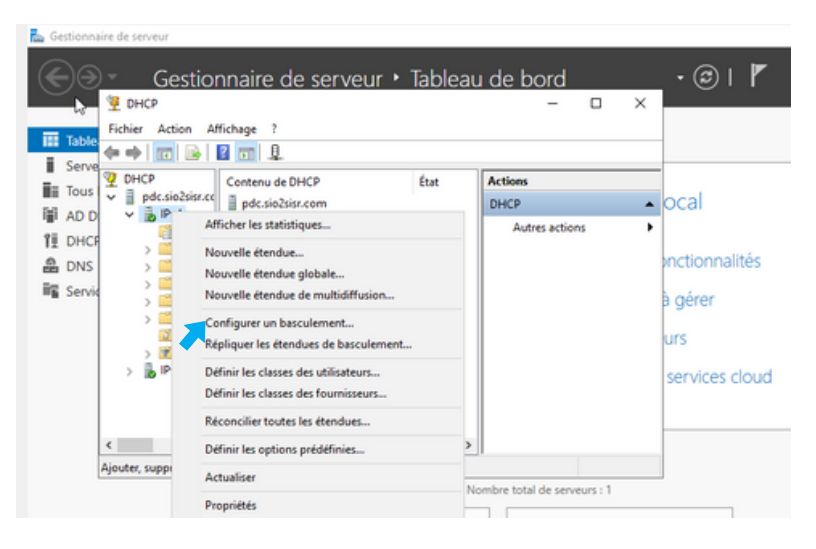

#### Sélectionner tout

| Configurer un basculement | Introduction au basculement DHCP<br>Le basculement DHCP permet la haute disponibilité des<br>services DHCP en synchronnaart les informations des baux<br>DHCP fount deplement un depuilbrage de charge en matter<br>de regulates DHCP.<br>Ce Assistant vous guide tout au long de la configuration du<br>basculement DHCP. Sélectionnes dans la late suivrante les<br>demonatés guides gouvant être configurées pour une haute<br>disponibilité. Les étendues diejs configurées pour une haute<br>disponibilité. Les étendues diejs configurées pour une haute<br>disponibilité. Les étendues diejs configurées pour une haute<br>disponibilité. Les étendues diejs configurées pour une haute |
|---------------------------|----------------------------------------------------------------------------------------------------|
|                           | Endus diponbles :<br>72 1582 20<br>192 1582 20<br>192 1582 20<br>192 1582 20<br>192 1582 20<br>192 1582 20<br>192 1582 20                                                                                                    |
|                           | < Précédent Sulvant > Annuler                                                                                                    |

Dans la section Spécifier le serveur partenaire, entrez l'adresse IP ou le nom de l'autre serveur (serveur secondaire) et cliquez sur Suivant.

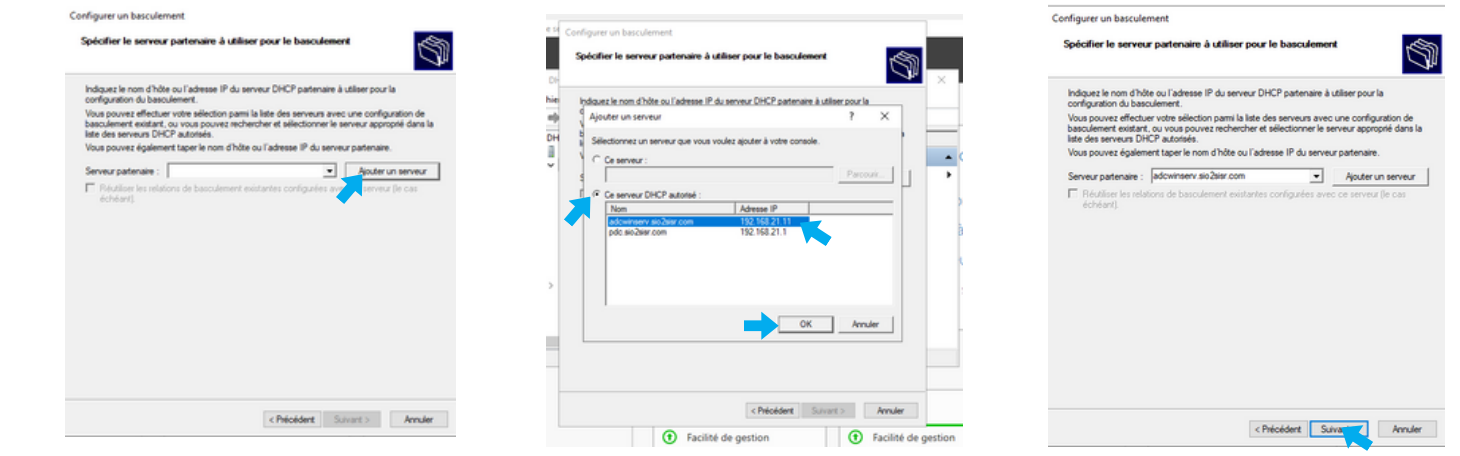

#### Configurez les paramètres de basculement :

- Mode : Vous pouvez choisir entre un mode Load Balance (partage de charge entre les deux serveurs) ou Hot Standby (un serveur en veille).
- Pourcentage de charge : Si vous choisissez le mode Load Balance, vous pouvez répartir la charge (par exemple 50%/50%).
- Mode veille (Hot Standby): Un serveur est actif, l'autre prend le relais en cas de panne.
- Finalisez la configuration et cliquez sur Terminer.

| Créer une relation de basculement                      | - C                         |
|--------------------------------------------------------|-----------------------------|
| Créer une relation de basculement avec k               | e partenaire ADCWINSERV     |
| Nom de la relation :                                   | pdc.sio2sisr.com-ADCWINSERV |
| Délai de transition maximal du client<br>(MCLT) :      | 1 heures 0 minutes          |
| Mode :                                                 | Équilbrage de charge        |
| Pourcentage d'équilibrage de charge<br>Serveur local : | 50 %                        |
| Serveur partenaire :                                   | 50 * %                      |
| Intervalle de basculement d'état :                     | 60 - minutes                |
| Activer l'authentification du message                  |                             |
| Secret partagé :                                       |                             |
|                                                        |                             |

Résumer du basculement cliquer su terminé.

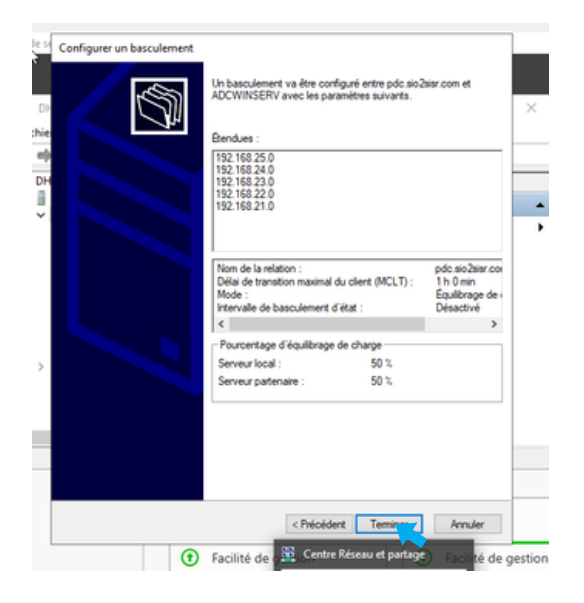

## **4.Configuration DNS secondaire**

PARTIE DU SERVEUR SECONDAIRE "ADC":

#### Ouvrir le Gestionnaire DNS :

Cliquez sur "Outils" dans le Gestionnaire de serveur et sélectionnez "DNS".

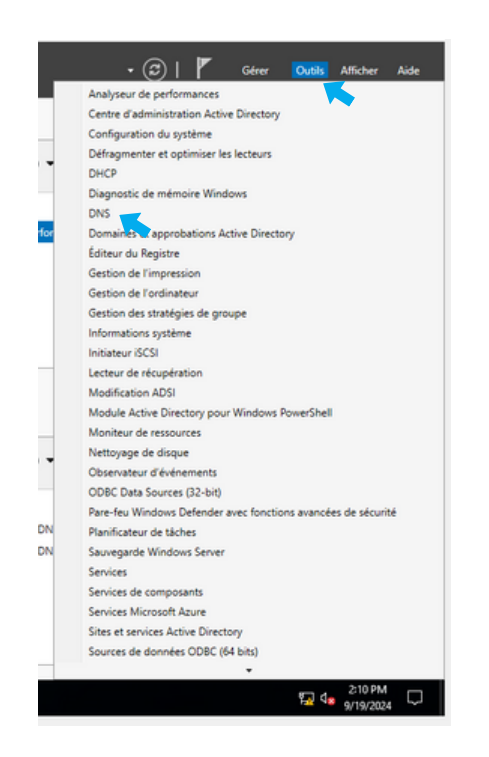

#### Ajouter une zone secondaire :

Dans le Gestionnaire DNS, faites un clic droit sur "Zones de recherche directe" et sélectionnez "Nouvelle zone". Dans l'Assistant de nouvelle zone, sélectionnez "Zone secondaire" et cliquez sur "Suivant".

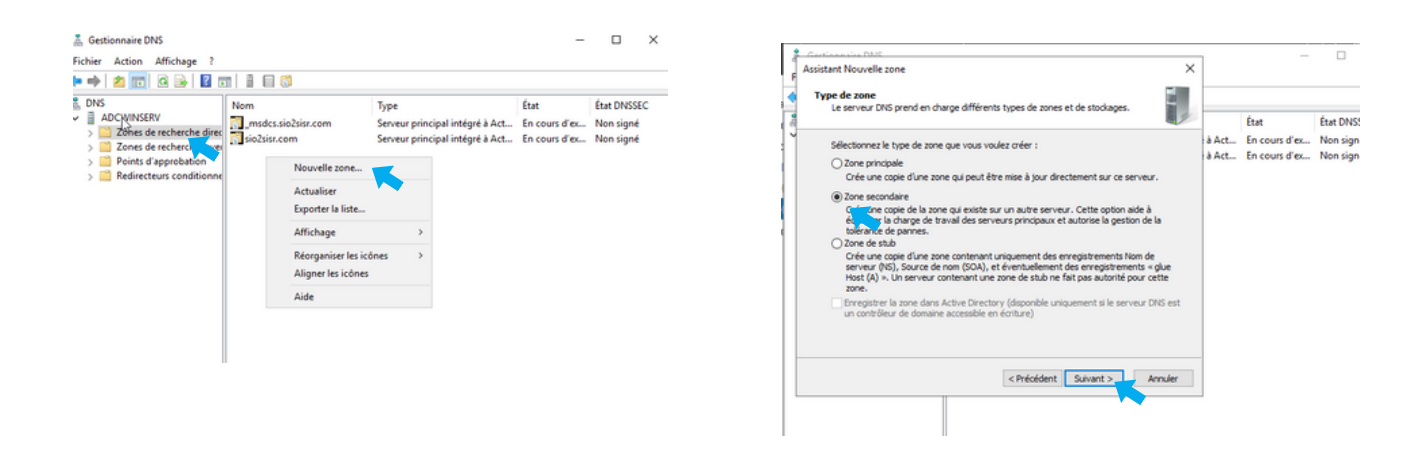

#### Entrer les détails de la zone :

Saisissez le nom de la zone (par exemple, sio2sisr.com) que vous souhaitez répliquer important c'est sa ne marche pas vous devez supprimer la zone principale.

| 🖥 sio2sisr.com | Serveur principal intégré à Act En                                                                                                    | cours d'ex Non signé                                                                         |
|----------------|----------------------------------------------------------------------------------------------------|----------------------------------------------------------------------------------------------|
|                |                                                                                                    |                                                                                              |
|                | Assistant Nouvelle zone                                                                                                    | ×                                                                                            |
|                | Nom de zone<br>Quel est le nom de la nouvelle zone ?                                                                                                    |                                                                                              |
|                | Le nom de la zone spécifie la partie de l'espace de noms DNS po<br>autorité. Il peut s'agir du nom de domaine de votre société (par<br>ou d'une partie du nom de domaine (par exemple, nouvelle_zon<br>de zone n'est pas le nom du serveur DNS. | pur laquelle ce serveur fait à ,<br>exemple, microsoft.com) à ,<br>me.microsoft.com). Le nom |
|                | Nom de la zone :<br>sio2sisr.com                                                                                                    |                                                                                              |
|                |                                                                                                    |                                                                                              |
|                |                                                                                                    |                                                                                              |
|                | < Précédent S                                                                                                    | Suivant > Annuler                                                                            |

Dans la fenêtre suivante, entrez l'adresse IP du serveur DNS primaire pour qu'il puisse transférer les données.

| Assistant Nouvelle zone                     |                                                |                            | ×                |                |   |
|---------------------------------------------|------------------------------------------------|----------------------------|------------------|----------------|---|
| Serveurs DNS maître                         | s                                              |                            |                  |                |   |
| La zone secondaire                          | est copiée à partir d'un o                     | xu de plusieurs serveurs l | DNS.             | -              | i |
| Spécifiez les serveu<br>sont contactés dans | rs DNS à partir desquels<br>s l'ordre indiqué. | vous voulez copier la zor  | ne. Les serveurs | à Act<br>à Act |   |
| Serveurs maîtres :                          | Neu de deuxies                                 | Vetal                      | Surrorimer       |                |   |
| Adresse IP                                  | ivom de domaine                                | valoe                      | Supprine         |                |   |
| 92.168.21.1                                 | PDC.sio2sisr.com                               | OK                         | Monter           |                |   |
|                                             |                                                |                            | Descendre        |                |   |
|                                             |                                                |                            |                  |                |   |
|                                             |                                                |                            |                  |                |   |
|                                             | P                                              |                            |                  |                |   |
| -0                                          |                                                |                            |                  |                |   |
|                                             |                                                |                            |                  |                |   |
|                                             |                                                | < Précédent Suivan         | t > Annuler      |                |   |
|                                             |                                                |                            |                  |                |   |
|                                             |                                                |                            |                  |                |   |

Voila un résume de votre configuration de la création de la nouvelle zone cliquer sur 'Terminer ' Mais vous avez pas encore terminer on va configurer le transfert de la zone dans la partie du serveur primaire

| Assistant Nouvelle zone | _ ×                                                                                                    |                                                                                                    |  |
|-------------------------|----------------------------------------------------------------------------------------------------|----------------------------------------------------------------------------------------------------|--|
| Assistant Nouvelle zone | Fin de l'Assistant Nouvelle zone     L'Assistant Nouvelle zone     L'Assistant Nouvelle zone s'est terminé correctement. Vous     avez spécifié les paramètres suivants :     Nom : sio2sisr.com     Type : Secondaire     Type : Secondaire     Type : Secondaire     Type : Secondaire     Nom de fichier : sio2sisr.com.dns     Remarque : ajoutez des erregistrements à la zone, ou vérifiez     que les enregistrements sont mis à jour de façon dynamique.     Yoso pourrez ensuite vérifier la résolution des noms avec     misoloup. | <ul> <li>▲ Gestionnaire DNS</li> <li>Fichier Action Affichage ?</li> <li>▲ ● ② IT I I III IIII IIIIIIIIIIIIIIIIIII</li></ul> |  |
|                         | Pour fermer cet Assistant et créer une nouvelle zone, diquez<br>sur Terminer.                                                                                                    |                                                                                                    |  |
|                         | < Précédent Terminer Annuler                                                                                                    |                                                                                                    |  |

#### PARTIE DU SERVEUR PRIMAIRE "PDC":

Configurer le transfert de zone :

Une fois la zone créée vous aller sur le serveur primaire et aller dans '**DNS**' puis un clic droit sur la zone principale et sélectionnez '**Propriétés**'.

Dans l'onglet "Transfert de zone", assurez vous que l'option "**Autoriser le transfert de zone**" est activée et puis '**Modifier**'.

| DNS DDC DDC C C C C C C C C C C C C C C C | le recherche direc<br>dcs.sio2sisr.com                                                                                                    | Туре |                                                                                                    | Données                                                                                                    | Horodate                                                                                                    |
|-------------------------------------------|----------------------------------------------------------------------------------------------------|------|----------------------------------------------------------------------------------------------------|----------------------------------------------------------------------------------------------------|----------------------------------------------------------------------------------------------------|
| > 2 Zon<br>> 2 Redi                       | Mettre à jour un fichier de données du serveur<br>Charger à nouveau<br>Nouvel hête (A ou AAAA)<br>Nouvel alias (CNAME)<br>Nouveau serveur de messagerie (MK)<br>Nouveau consaine<br>Nouveau consaine<br>Nouveau consegistrements<br>DMSSEC<br>Toutes les tâches<br>Affichage | >    | 2 de nom (SOA) [147], pdc.sio2sisr.com, h<br>ir de noms (NS) pdc.sio2isr.com,<br>ir de noms (NS) adc.sio2sisr.com,<br>A) 192.168.21.6<br>A) 192.168.21.1<br>A) 192.168.21.1<br>A) 192.168.21.1<br>A) 192.168.21.1<br>A) 192.168.21.11<br>A) 192.168.21.11<br>A) 192.168.21.11<br>A) 192.168.21.11<br>A) 192.168.21.11 | [147], pdc.sio2sisr.com, h<br>pdc.sio2sisr.com.<br>adc.sio2sisr.com.<br>adcvinesev.sio2sisr.com.<br>192.168.21.6<br>192.168.21.6<br>192.168.21.11<br>192.168.21.11<br>192.168.21.11<br>192.168.21.11<br>192.168.21.1 | statique<br>statique<br>statique<br>12/09/202<br>09/09/202<br>13/09/202<br>12/09/202<br>statique<br>16/09/202 |
| Su<br>Ac<br>Exp                           | Supprimer<br>Actualiser<br>Exporter la liste                                                                                                    |      |                                                                                                    |                                                                                                    | >                                                                                                    |
| luvre la boîte d                          | Propriétés                                                                                                    |      | Évér                                                                                                    | ements                                                                                                    |                                                                                                    |

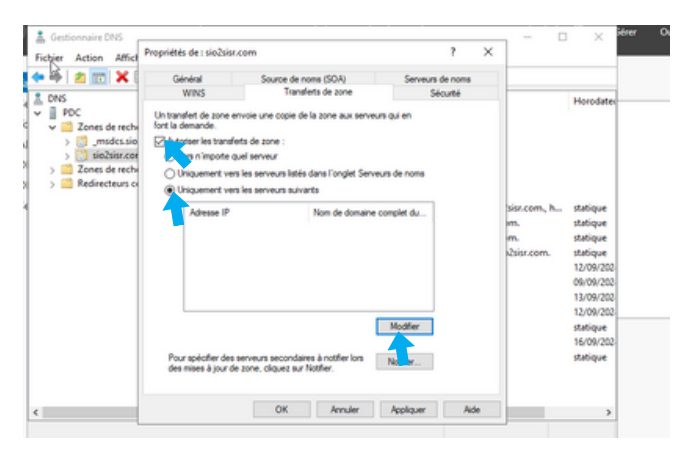

#### on Ajoute adresse IP du serveur secondaire puis le notifier puis on doit appliquer

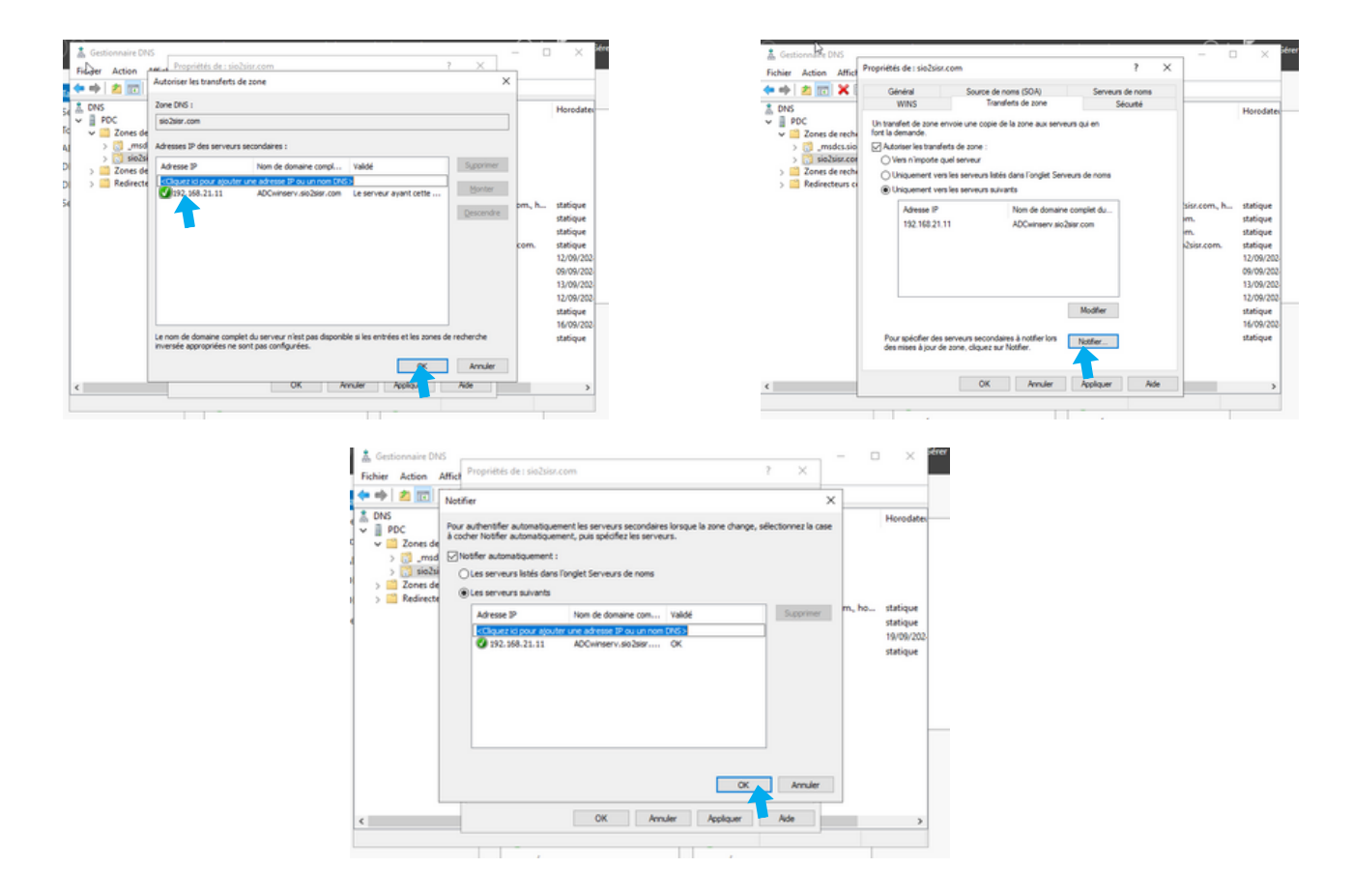

Puis aller sur le serveur secondaire pour voir si ils fonctionnent.

Assurez vous de vérifier régulièrement que les transferts de zone fonctionnent correctement et que les enregistrements DNS sont à jour.

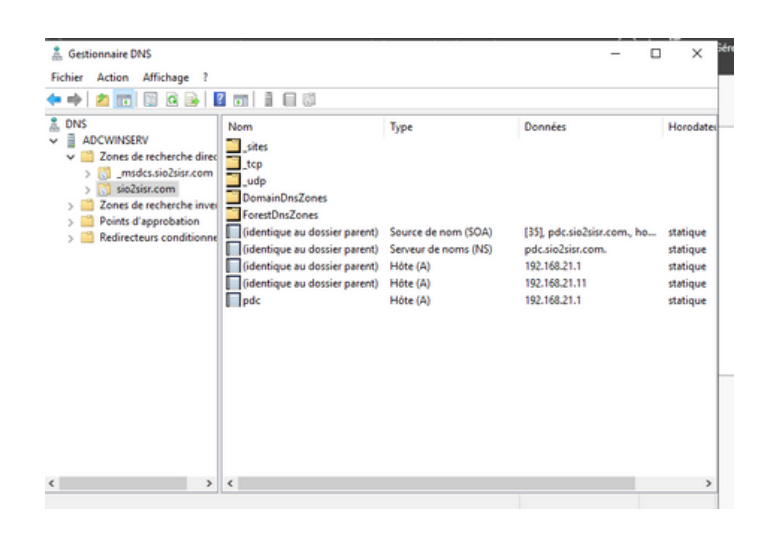

## Vérification

C:\Users\Administrateur.SIO2SISR>nslookup pdc Serveur : ADC.sio2sisr.com Address: 192.168.21.11

Nom : pdc.sio2sisr.com Address: 192.168.21.1